## League Payment Step-by-Step

- Click the "Home" menu button in the top left corner.
- Click "Leagues"
- Double click the league you want to pay
- Click "Payments"
- In the "Description" box, after 'Payment', type "for week (# and the date)"
- Click "Pay"
- Click "House Charge"
- In the 'Group Name' column, type the league name and hit 'Enter'
- Once the league is shown, click "Select"
- When the payment screen comes up, click "Pay"